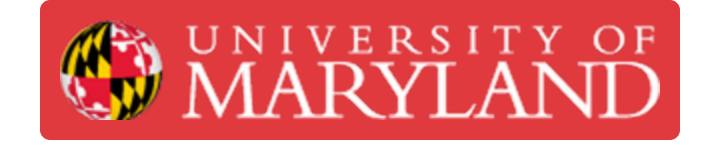

## Log in to JitBit (Ticketing System) using your UMD G Suite Account

Written By: Nicholas Bentley

| l ← → C ① û help.eng.umd.edu/helpdesk/KB ☆ 😵 🌒 lincognito 👹 |                                                                                                    |                                                                                                    |         |
|-------------------------------------------------------------|----------------------------------------------------------------------------------------------------|----------------------------------------------------------------------------------------------------|---------|
| A JAMES CLARK<br>CHARK CLARK<br>Chrowledge base             | IT Operations                                                                                                    |                                                                                                    | SKON IN |
|                                                             | Serving the A. James Clark Scho<br>Q Search Knowledge base                                                                                                    | bol of Engineering, Math, and Physics.                                                                                                    |         |
|                                                             | Service Des<br>General Support (4 articles)<br>Setting up your Site in Dreamweaver<br>Updated: Thurtaday, Ivnember 5, 2018 website<br>9 WebEx (UMD) - How to Host a Meeting<br>Updated: Wendreday; Sperson eff. 2017 Nebex<br>9 Updated: Wendreday; Storage Options<br>Updated: Wendreday; Storage Options<br>0 Updated: Wendreday; Storage Options<br>0 Updated: Wendreday; Storage Options<br>0 Updated: Wendreday; Storage Options<br>0 Updated: Wendreday; Storage Options<br>0 Updated: Wendreday; May 3, 2017 email                                                                                         | KNOWIEUGE DASE  Networking (# articles)      Departmental VPN - Pulse Secure Client Directions Monday, Iee 4, 2018 upn, ypn-department      Departmental VPN - Pulse Secure Client - Considerations Monday, February 19, 2018 network, ypn-department      Departmental VPN - Windows - Mozilla Firefox Monday, February 19, 2018 network, upn-department      Departmental VPN - Ubuntu Updated: Thuriday, April 11, 2019 network, upn-department      Departmental VPN - Windows - Mozilla Firefox Monday, February 19, 2018 network, upn-department      Departmental VPN - Windows - Mozilla Firefox Updated: Thuriday, April 11, 2019 network, upn-department      Departmental VPN - Windows - Gege Browser Updated: Monday, February 19, 2018 network, upn-department      View all |         |
|                                                             | Printing (4 articles)         9. Printers - Windows - Adding a Network Printer<br>Update: Tiwaday, March 12, 2019 printer, windows-general         9. Printers - Windows - Removing and Re-adding a Network<br>Printer<br>Update: Thursday, August 22, 2019 printer, windows-general         9. Printers - Mac OS - Adding a Network Printer<br>Thursday, Rebusty 22, 2018 mac-general, printer         9. Printers - Mac OS - Adding a Network Printer<br>Thursday, Rebusty 22, 2018 mac-general, printer         9. Printers - Adding a Separator Page<br>Updated: Monday, May 1, 2017 printer         View all | Claricles<br>(Paricles)<br>• Cos Canall App Steps<br>Tasday, April 16, 2019 gmail, Icoseaup<br>• Add UMD Gmail Account on IPhone<br>Moday, April 15, 2019 amail, Icoseaup<br>• Add UMD Gmail Account on IPhone<br>Moday, June 12, 2017 gmail, Icoseaup<br>• Google – How to Change Possword<br>Moday, June 12, 2017 gmail, Igodia, Basword<br>• Google – How to Change Possword<br>Moday, June 12, 2017 gmail, Igodia, Basword<br>• Gmail - Turn Off Conversation View<br>Friday, Agril 28, 2017 email, gmail, Igodia                                                                                                    |         |
|                                                             | Ser                                                                                                    | vice Desk                                                                                                    |         |
|                                                             | AV/W1449 (2                                                                                                    | FGR0123 a second                                                                                                    |         |

This document was generated on 2021-12-26 01:48:46 AM (MST).

## Step 1 — Go to JitBit & open the sign in page

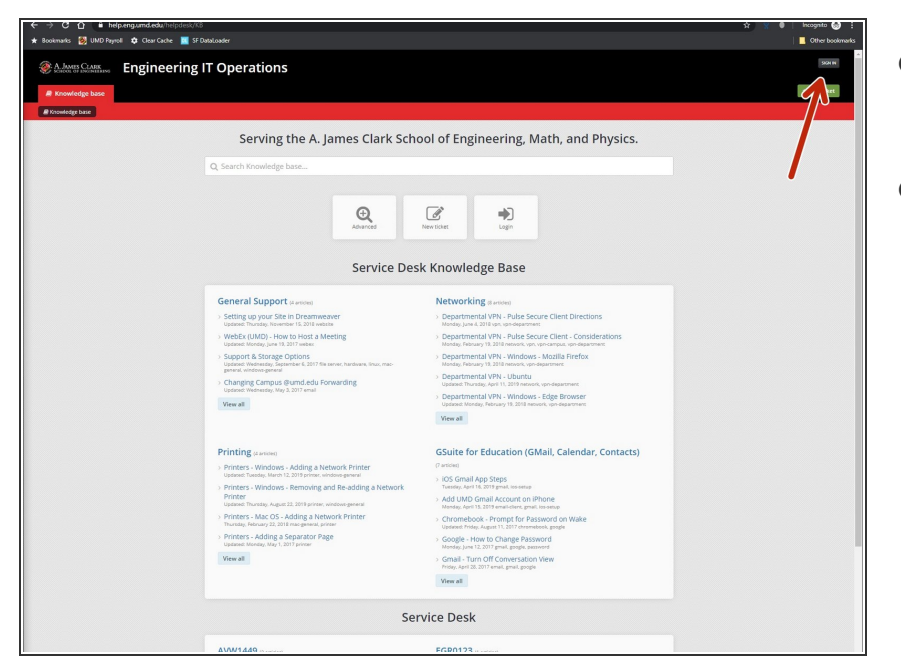

- Go to <u>https://help.eng.umd.edu/helpdesk</u>.
- Click the sign in button in the upper right hand corner of the page.

## Step 2 — Use your UMD G Suite account to sign in

| <ul> <li>I (I) (I) - Manapatha Manapatha</li></ul> | E_2 2 E F = Hemagen<br>E hanne βinkyel € Oricen ∎ 2 Maan                                                                                                    |
|----------------------------------------------------|----------------------------------------------------------------------------------------------------|
| Engineering IT Operations                          | S graves trange<br>Sign In<br>Sign In<br>Sign In<br>Farman<br>Tagenar<br>Tagenar<br>Tagen |

- On the sign in page, click the **G Login** button.
- On the next page, click the **Sign in** button with the Google logo on it.
- On the Google Sign in page, enter your UMD email address (directoryid@umd.edu) and click Next.
  - You will be brought to CAS to finish authentication. After you return from CAS, you will be logged in to JitBit.

This document was generated on 2021-12-26 01:48:46 AM (MST).

Congratulations, you have learned how to sign in to JitBit using your UMD G Suite account.

This document was generated on 2021-12-26 01:48:46 AM (MST).